| 19:03                       | al 🗢 🗊         |
|-----------------------------|----------------|
|                             |                |
| Dashboard                   |                |
| Upcoming Payments           |                |
| Unpaid                      | i              |
| Round 1                     |                |
| Tuesday, 14 D<br>2021       | December       |
| Benchwarmers vs<br>Shooters | Ready Set      |
| 😨 Creek Trail League        | 1              |
| 🕔 7:15 pm                   |                |
| Ourt 2                      |                |
| Pay Now                     | Submit Forfeit |
| Unpaid                      | i              |
|                             |                |

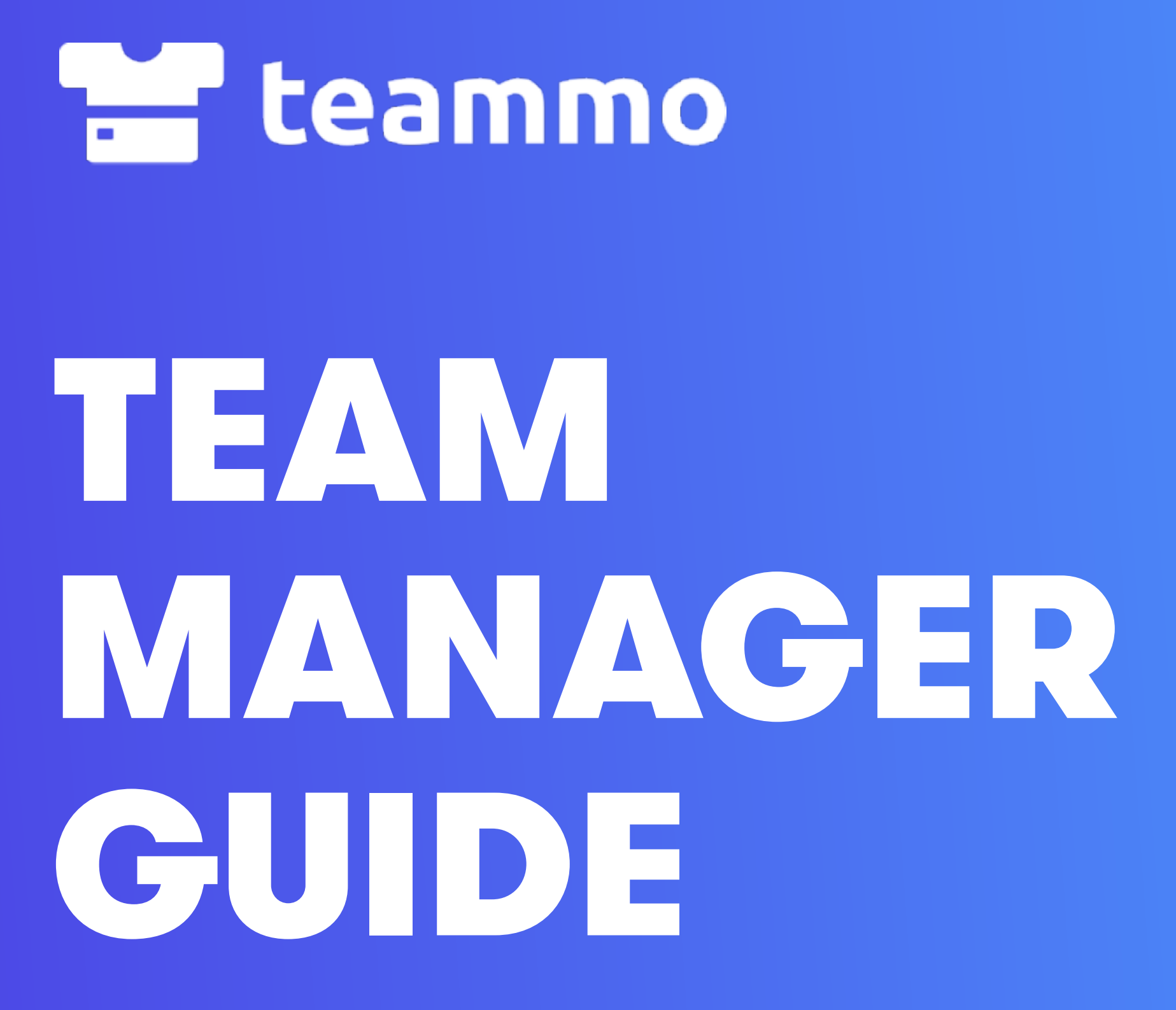

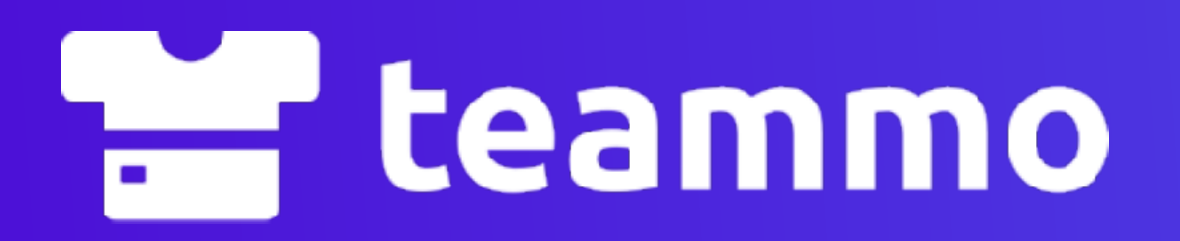

# SETTING UP YOUR ACCOUNT

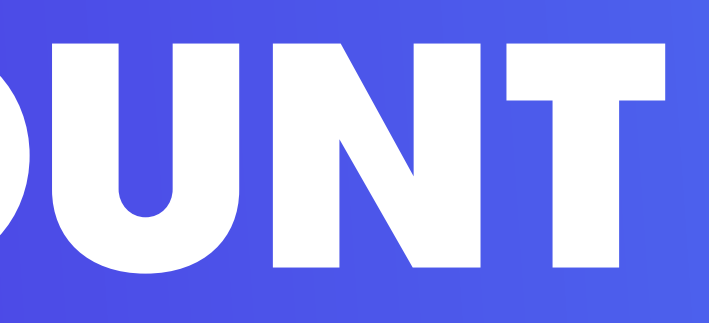

### HOW TO CREATE AN ACCOUNT

Only one person from a team is required to create a Teammo account to manage team payments. Visit <u>app.teammo.com.au/get-started</u> to create an account for your team.

| • Enter your team name and select your sport.           | <b>2. Enter your details</b> (name email, mobile, password) |
|---------------------------------------------------------|-------------------------------------------------------------|
| 19:03 •••• ••• ••• •••                                  | 19:03 ••••••••••••••••••••••••••••••••••••                  |
| Signing up is easy.<br>Firstly, tell us about your team | Great, thanks!<br>Now, tell us about yourself               |
| STEP 1 OF 4                                             | STEP 2 OF 4                                                 |
| Team name                                               | Email                                                       |
| Team name                                               | Email                                                       |
| Sport                                                   | Full name                                                   |
| Sport ~                                                 | 2. Full name                                                |
| CONTINUE                                                | Mobile                                                      |
| Already bays an account? Login                          | Your mobile number                                          |

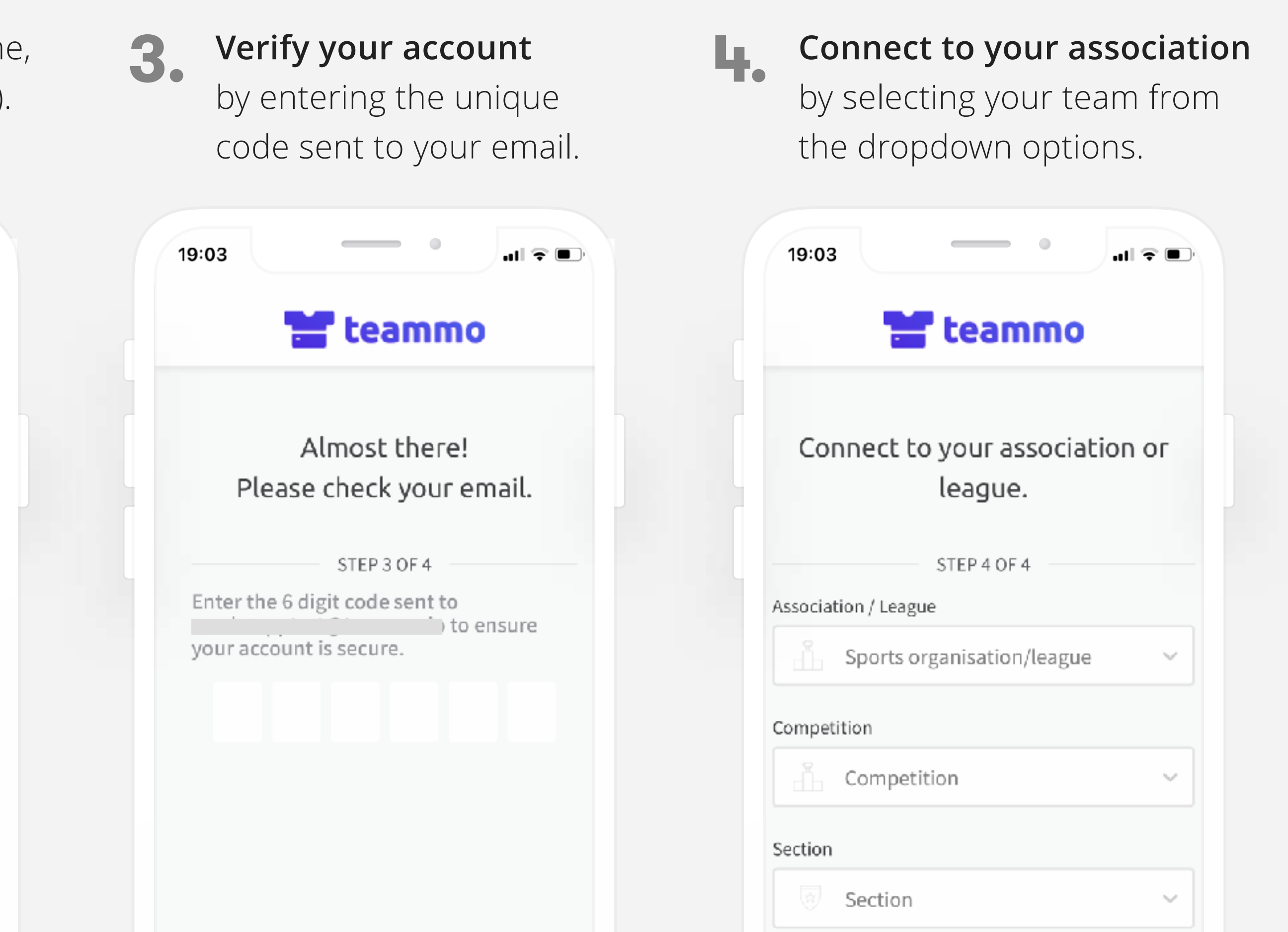

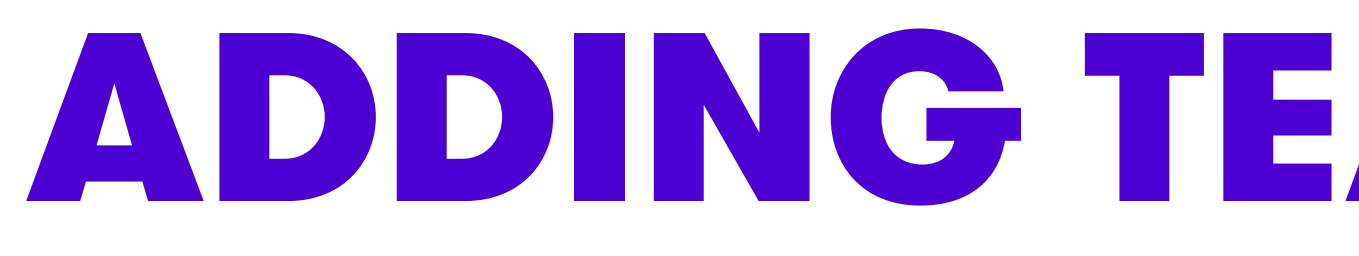

If you want to collect money from team members using Teammo (optional), you will need to add your team members to your team. You can add team members via the Manage Team page in your account: <u>app.teammo.com.au/manage-team</u>.

Log in to your Teammo account, and go to the '<u>Manage Team</u>' page.

| 19:03        |               | ul 🗢 🗊   |
|--------------|---------------|----------|
| Т            | eammo Magic 👓 | $\times$ |
| <b>М</b> у   | Dashboard     | TEAM     |
| 🗸 Col        | lect Payment  |          |
| 🖽 Mat        | tches         |          |
| 🖉 Mar        | nage Team     |          |
| i∃ Tea       | ms            |          |
| <u></u> Я му | Profile 🗸     |          |
| ⑦ Hel        | p & Support   |          |
| ➡ Log        | jout          |          |

**Click 'Add Team Member'** and enter details. Alternatively, 2. click 'Share Link'. Share this with your team members, and they can add themselves to your team using the unique link.

| 19:03        |          |       |      | ull ⊋ ( |
|--------------|----------|-------|------|---------|
| Мапа         | ge Te    | am    | ED   | IT TEAM |
| Your Tea     | am       |       |      |         |
| Team<br>Memb | ers      | SHARE | LINK |         |
| Name         |          |       |      |         |
| Add Te       | am Mem   | ber   |      |         |
| Full         | name     |       |      |         |
| Mob          | ile      |       |      |         |
| Ema          | il (Opti | onal) |      |         |
|              |          | SAVE  |      |         |

### **ADDING TEAM MEMBERS**

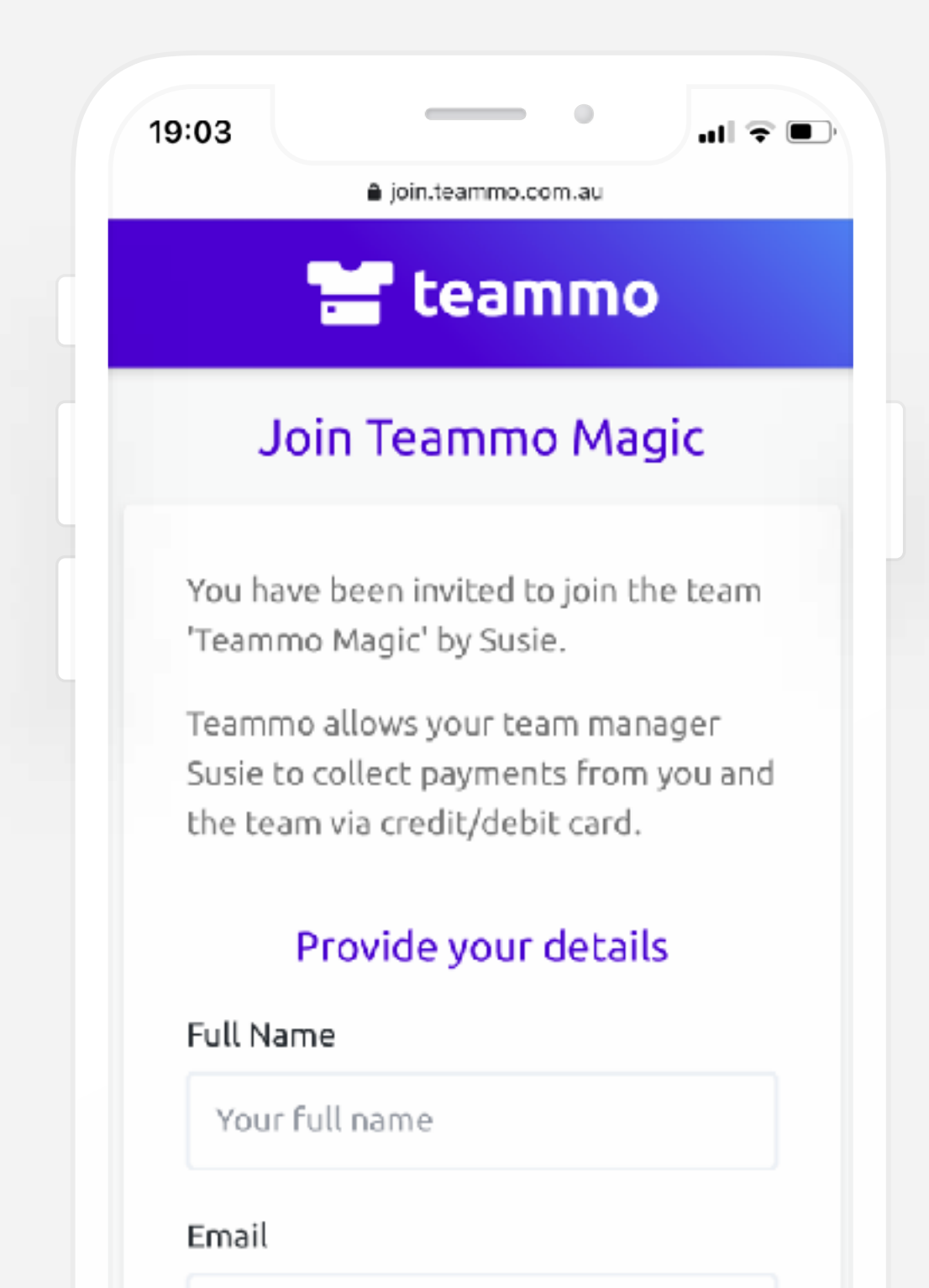

Once your team members are 3. added, you can **start requesting** payments from them.

| 19:03           | _      | •      | al 🗟 🛛   |
|-----------------|--------|--------|----------|
| Manage Tea      | m      | E      | DIT TEAM |
| Your Team       |        |        |          |
| Team<br>Members | ADD TH | EAM MI | EMBER    |
| Name            |        |        |          |
| Jane Doe        |        |        |          |
| John Doe        |        |        |          |
| Tim Smith       |        |        |          |
| Susie Smith     |        |        |          |
| Sarah Doe       |        |        |          |

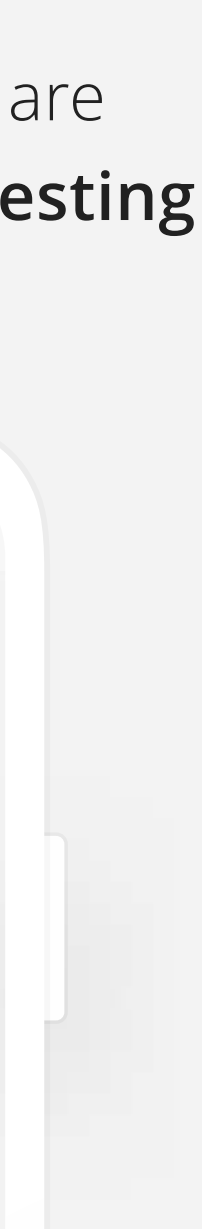

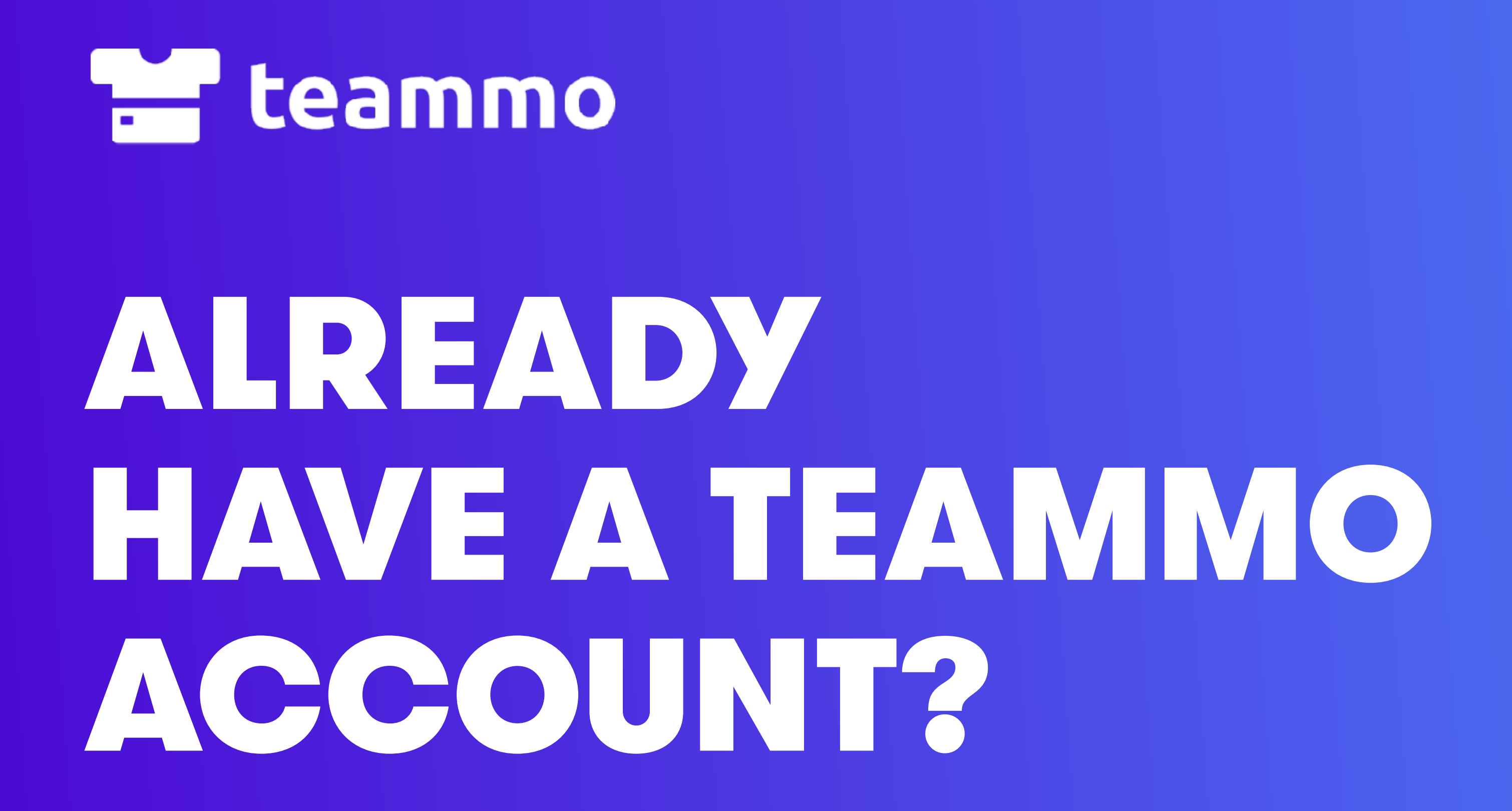

### HOW TO UPDATE YOUR ASSOCIATION CONNECTION

If you created a Teammo account and didn't connect to your association (i.e. skipped Step 4), or you need to update your connection, follow these steps. Once done, you will see upcoming team payments from your association.

Log in to your Teammo account, and go to the
 'Teams' page.

2. Click the 'Edit' button of the team you want to connect.

| 9:03             |     | 19:03                | •           |
|------------------|-----|----------------------|-------------|
| Benchwarmers ••• | ×   |                      |             |
| My Dashboard     |     | Teams                |             |
| Collect Payment  |     | Current team: Benchv | varmers     |
| Matches          | EAM | Select Team          | CREATE TEAM |
| Manage Team      |     | Name                 |             |
| Teams            |     | Benchwarmers         | EDIT        |
| My Profile 🗸     |     | Denchwarmers         | DELETE      |
|                  |     | The interstation     | EDIT        |

3.

Click the **'Connect Team'** button.

**Connect to your association** by selecting your team from the dropdown options.

| Team ADD TEAM MEMBER                         | 1 Select 2 Confirm & Connect                                                                                                    |
|----------------------------------------------|----------------------------------------------------------------------------------------------------|
| SHARE LINK                                   | Provide and confirm your team details below to                                                                                        |
| Name                                         | connect your team to your association. This will<br>enable you to manage payments, submit walko<br>and connect with your association. |
| No team members found                        | Sports organisation/league                                                                                                    |
| Association connection                       | Sports organisation/league                                                                                                    |
| Not currently connected to an association or | Competition                                                                                                    |
| league                                       | Competition                                                                                                    |
|                                              |                                                                                                    |

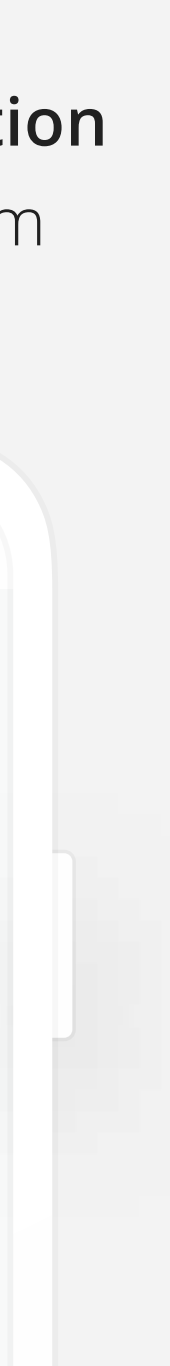

### HOW TO ADD A NEW TEAM

You can manage multiple teams from the one Teammo account. This is useful if you are the team manager of multiple teams. Follow the steps below to add a new team to your Teammo account.

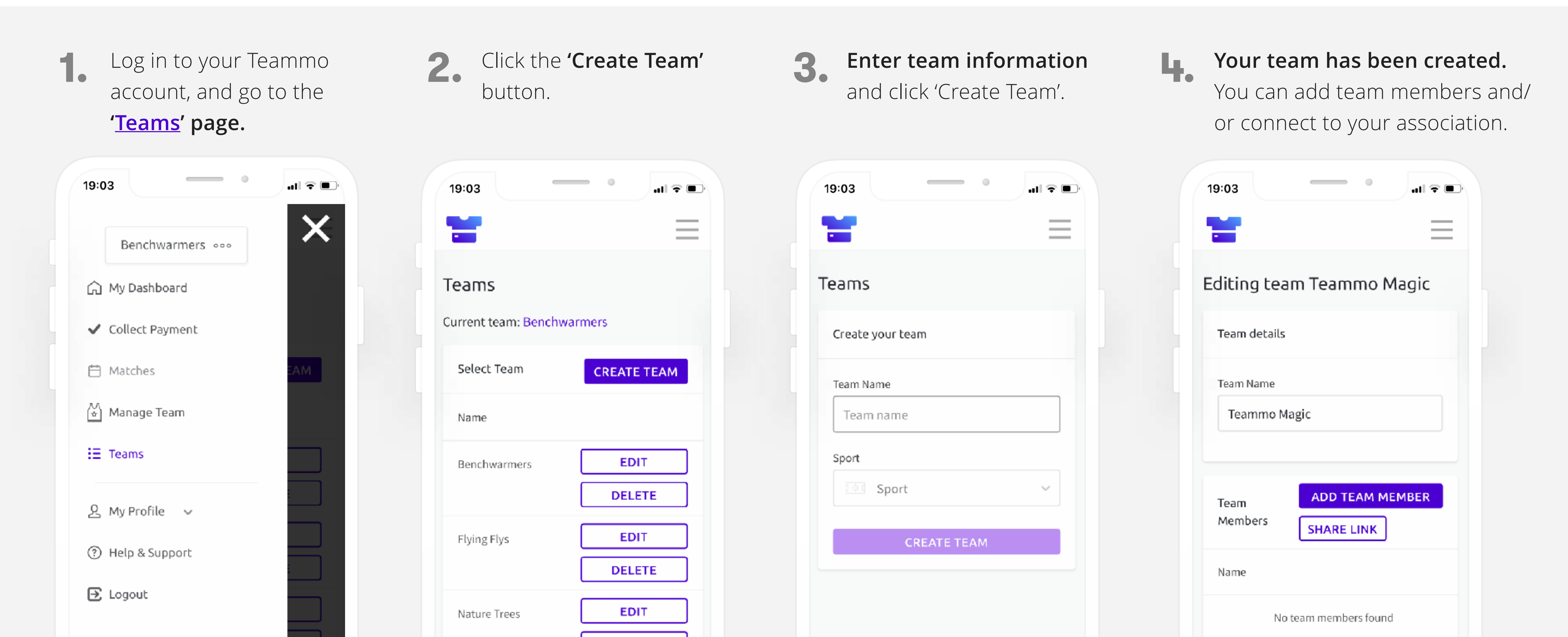

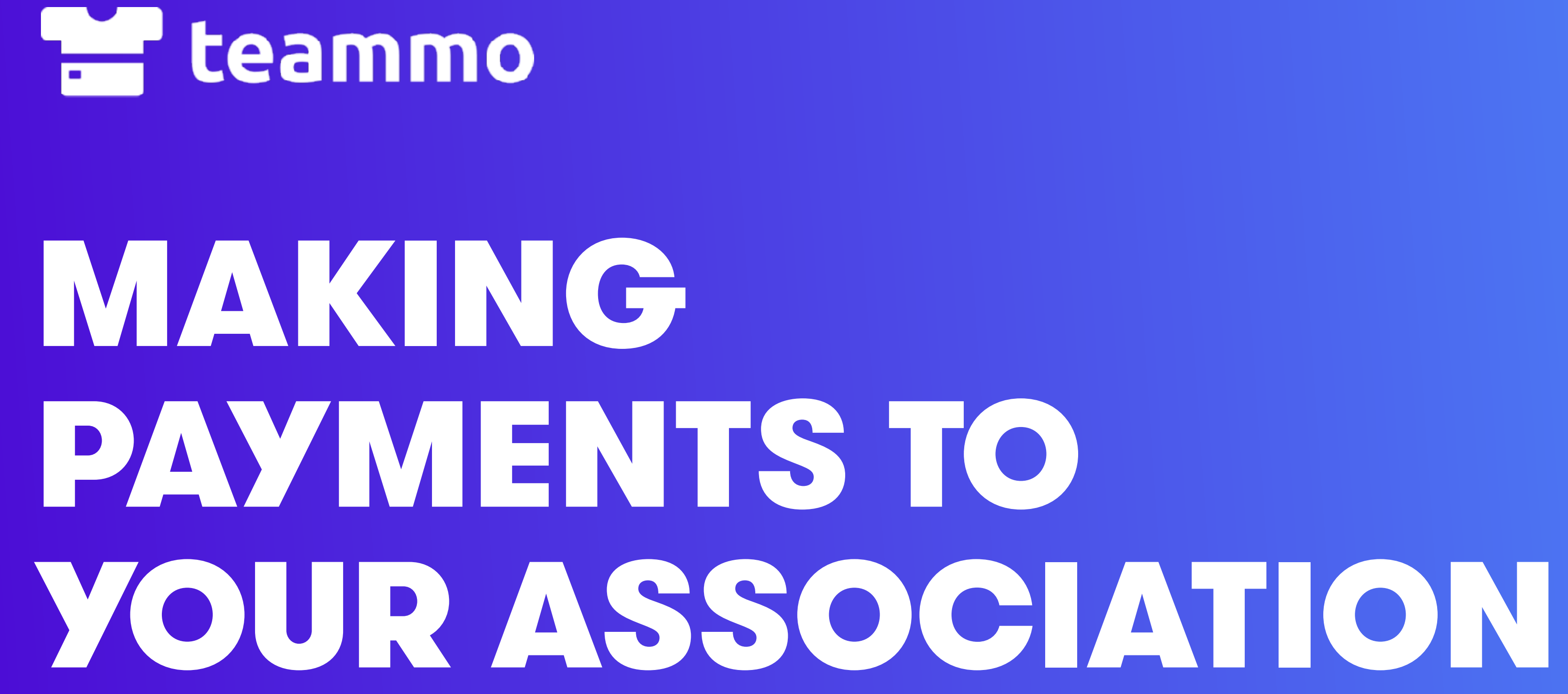

### HOW TO PAY PER PLAYER

Once you have created an account for your team, you can start paying for matches. Payments for matches will be sent to your association. You are not charged any additional fees to use Teammo.

Select the match you want to pay for by clicking the 'Pay Now' button.

**2.** Select the number of **players** you are paying for.

| 9:03                   | ull 🗢 🗩  | 19:03                           | al S       |
|------------------------|----------|---------------------------------|------------|
|                        |          | Benchwarmers vs Rea<br>Shooters | idy Set    |
| ashboard               |          | 🙄 Creek Trail League 1          |            |
|                        |          | () 7:15 pm                      |            |
| ocoming Payments       |          | Ourt 2                          |            |
| Unpaid                 | ()       |                                 |            |
| Round 1                |          | Payment Summary                 |            |
| Tuesday, 14 De<br>2021 | cember   | Team: Benchwarmers              |            |
| Benchwarmers vs Re     | eady Set | Select the number of play       | ers below: |
| Shooters               |          |                                 |            |
| 😨 Creek Trail League 1 |          | 6 Regular<br>Plavers            | Ş0.6(      |
| 🕓 7:15 pm              |          |                                 |            |
| Ourt 2                 |          |                                 |            |
|                        |          | Total Amount                    | \$6.60     |

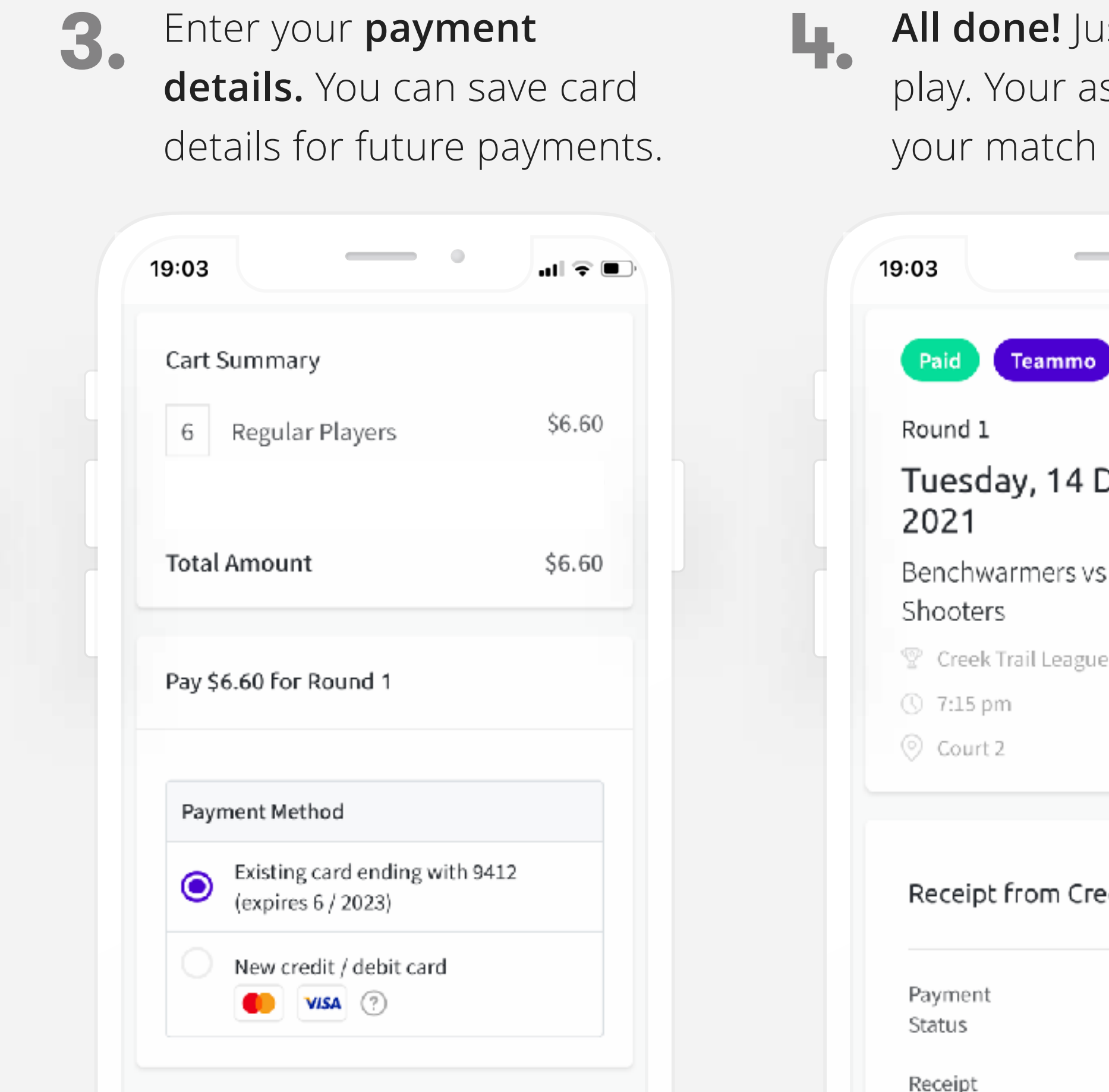

All done! Just turn up and play. Your association will see your match payment.

| Paid Team               | imo              |
|-------------------------|------------------|
| Round 1                 |                  |
| Tuesday, 1<br>2021      | 4 December       |
| Benchwarmer<br>Shooters | rs vs Ready Set  |
| 😨 Creek Trail Le        | eague 1          |
| 🕔 7:15 pm               |                  |
| Ourt 2                  |                  |
| Receipt from            | Creek Road Leagu |
|                         |                  |
| Payment                 | 🕑 Succes         |
| Julius                  |                  |
| Receipt                 | P0437            |

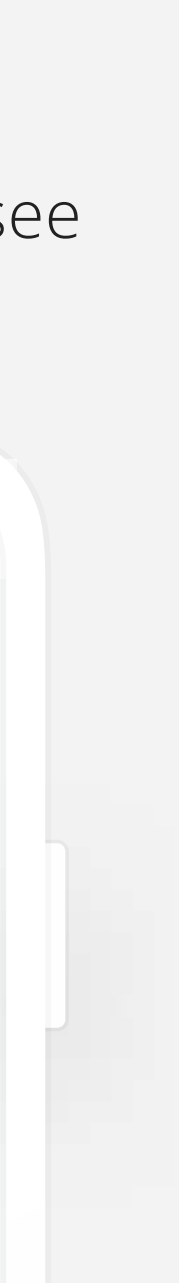

- teammo COLLECTING MONEY EROMITEAM MEMBERS USING TEAMNO

## **COLLECT MONEY FROM TEAM MEMBERS**

As a team manager, you have the option of using Teammo to request and collect money from team members. Money is sent to the your nominated bank account. When you request money, an SMS is sent to team members with a link to pay. They do not require a Teammo account to pay.

A 3.9% transaction fee is applied on top of your payment request. For example, if you request \$10 from each team member, they will each be charged \$10.39. As a team manager, you will always receive the full amount you request. Teammo does not charge any other fees for teams to use the platform.

Log in to your Teammo account, and go to the 'Collect Payment' page.

2.

| 19:03                               | ul 🗢 🗈           |  |
|-------------------------------------|------------------|--|
| Teammo Magic 👓                      | ×                |  |
| 🞧 My Dashboard                      |                  |  |
| <ul> <li>Collect Payment</li> </ul> | o your<br>S from |  |
| 💾 Matches                           | amount           |  |
| ∭ Manage Team                       |                  |  |
| i∃ Teams                            |                  |  |
| & My Profile ∨                      |                  |  |
|                                     |                  |  |

| Fill out the payment request form, choose team members, then click <b>'Collect Payment'.</b> | <ul> <li><b>3.</b> Team members will receive an SMS with a link to pay.</li> </ul>                                                                                    | Funds take <b>1-2 business d</b><br>to be deposited into your<br>bank account. |
|----------------------------------------------------------------------------------------------|----------------------------------------------------------------------------------------------------|--------------------------------------------------------------------------------|
| 19:03                                                                                        | 19:03 <b>11</b> ? •                                                                                                    | 19:03                                                                          |
| Round 1 Fee<br>Amount (\$ per team member)<br>\$5.00                                         | has requested payment of \$5.20 for<br>/ replying 387 or<br>visit https://pay.teammo.com.au/<br>003d9cd967f1eb45. Powered by<br>Teammo. Reply STOP to<br>unsubscribe. | Summary<br>\$5.00 \$25.00                                                      |
| Team Members FILTER                                                                          |                                                                                                    | Collections<br>Team Member Amount Status Date Paid                             |
| Name                                                                                         |                                                                                                    | David Smith \$5.00 Collected Saturday, 14<br>November<br>2020                  |
| David Smith                                                                                  |                                                                                                    | Eric Reeves \$5.00 Unpaid                                                      |
| <ul> <li>Eric Reeves</li> </ul>                                                              |                                                                                                    | Sarah Dillon \$5.00 Unpaid                                                     |

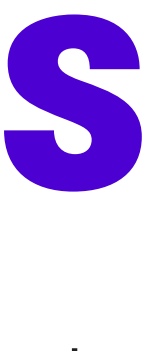

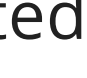

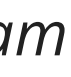

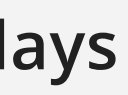

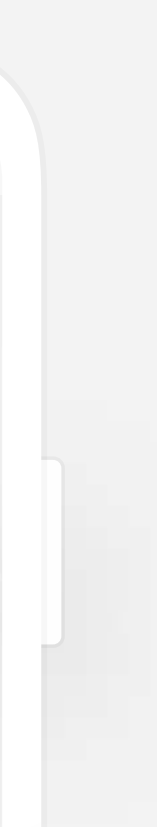

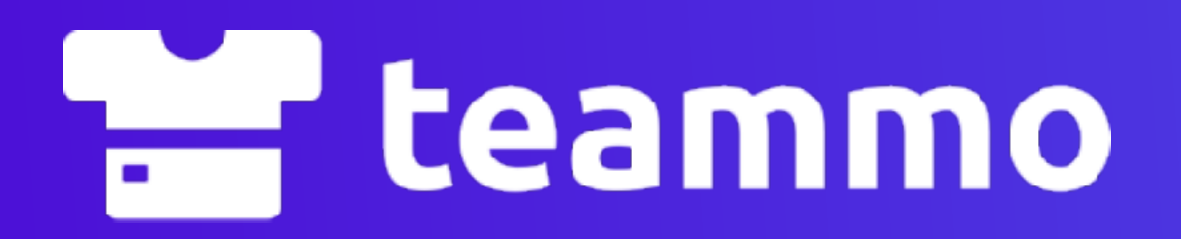

# MANAGING FORFEITS & WALKOVERS IN TEAMMO

## HOW TO SUBMIT A FORFEIT / WALKOVER

If your team is unable to play, you can submit and pay for your forfeit online. Once a forfeit has been submitted and paid for, your association and opposition team will be notified.

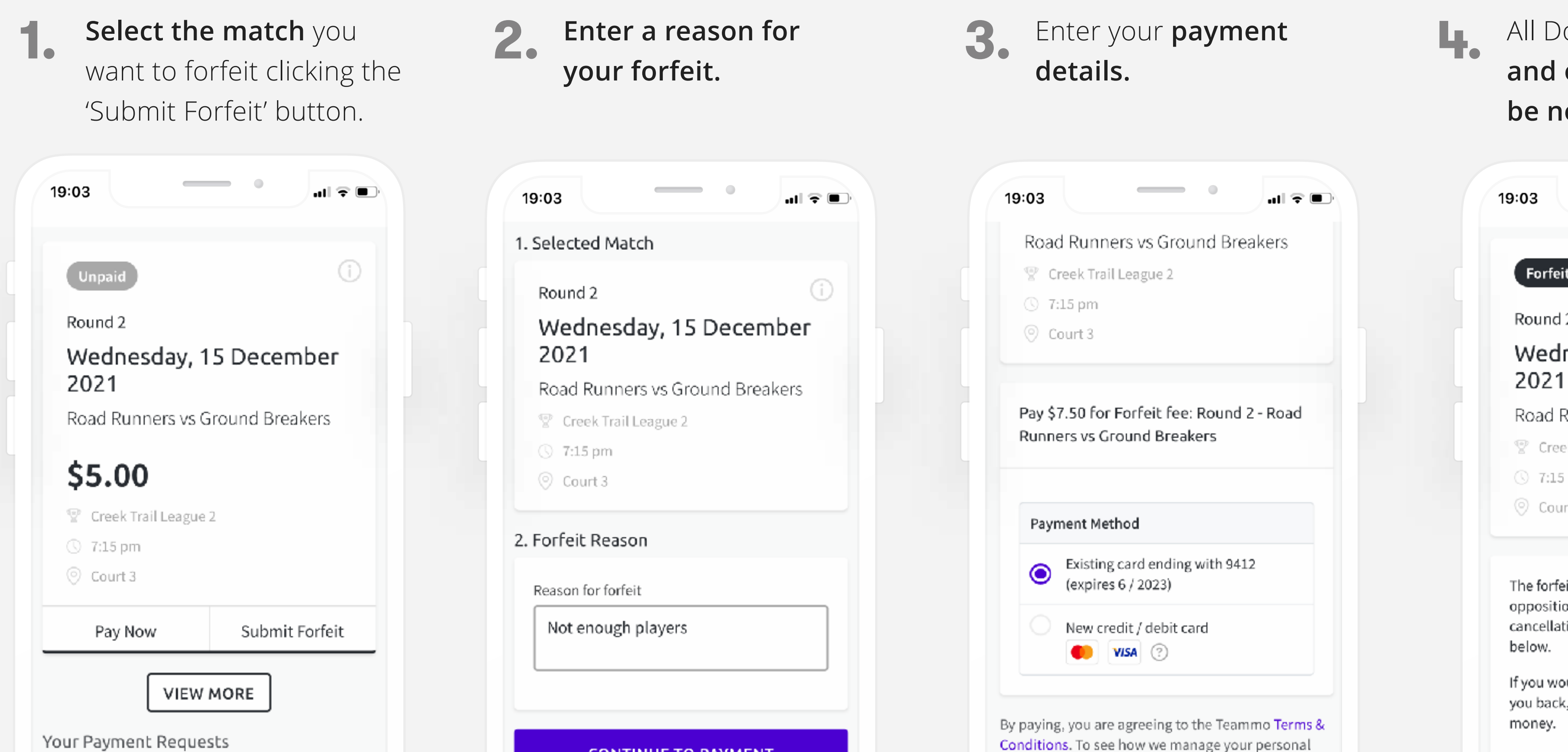

All Done! Your association and opposition team will be notified.

| Forfeit                | (            |
|------------------------|--------------|
| Round 2                |              |
| Wednesday, 15<br>2021  | December     |
| Road Runners vs Gro    | und Breakers |
| 😨 Creek Trail League 2 |              |
| 0 715                  |              |
| 🕔 7:15 pm              |              |

opposition team will be notified of the cancellation via SMS and email. Your receipt is

If you would like your team members to pay you back, you can use Teammo to collect the

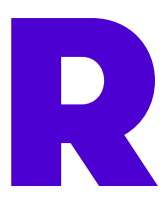

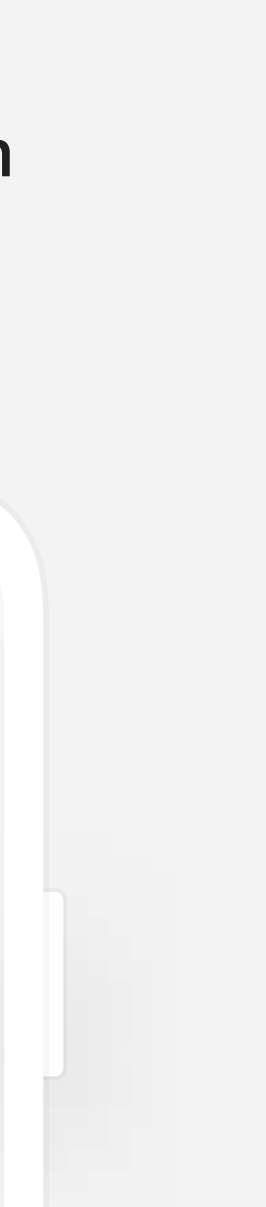

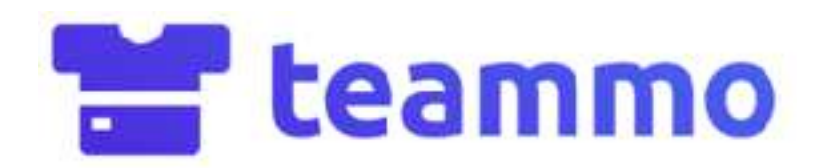

# NEED HELP OR **ASSISTANCE?**

### **Contact us**

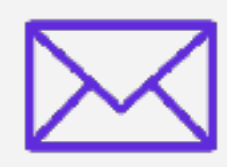

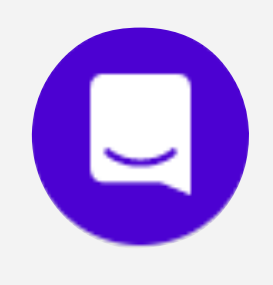

Send us a chat message (available across the website by the blue chat icon)

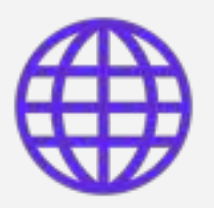

FAQs & articles in our <u>Help Centre</u>

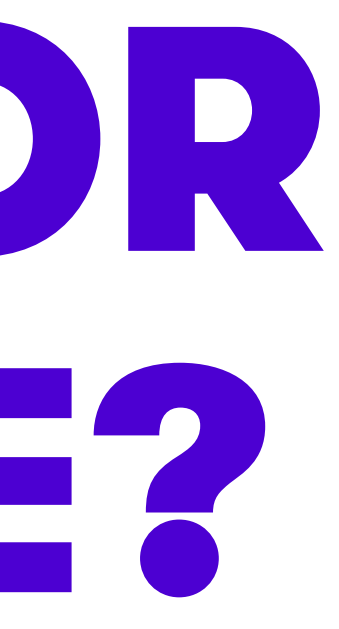

### <u>support@teammo.com.au</u>